## **Procedure for adding Outlook Profile Picture**

## <u>Step1</u>

Log in the Outlook Web Application with your network login account. <u>https://mail.aku.edu/</u>

## Step2

Once you have entered your credentials and logged in on. Please click on the name at the upper-right corner, and then click the **Change**. See screen shot:

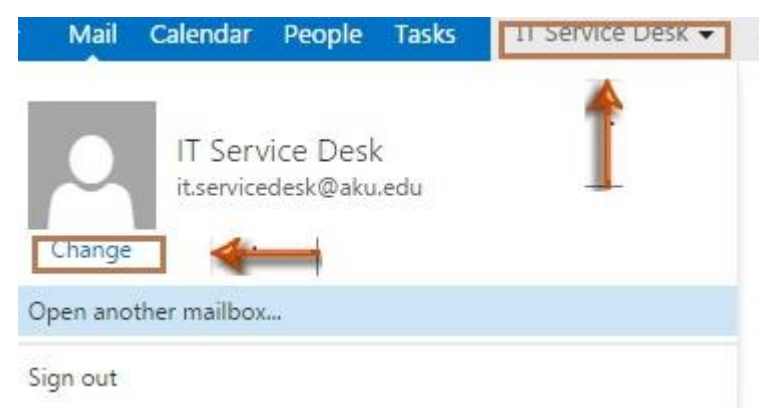

## <u>Step3</u>

Once you've clicked on 'Change', a window will appear on the right. Please click on the folder shape icon and choose an image once the picture is selected, click on the save button.

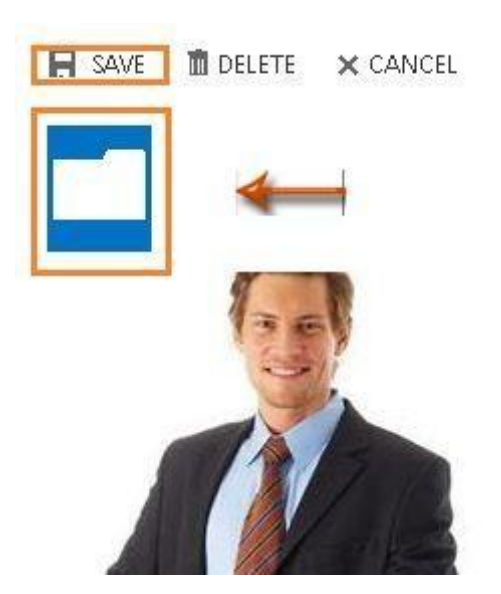

Note: In some cases, you may not be able to view the profile picture uploaded from the Microsoft Outlook immediately. The profile picture may take few hours to be displayed at outlook.

IT Service Desk | Phone: (+92) 21 3486 3434 | Email: it.servicedesk@aku.edu | AKU Portal: https://itservicedesk.aku.edu